## MAX 10 - DDR3 Memory Test with NIOS II Getting Started Guide

## **Design Overview**

As MAX 10 DDR3 UniPHY controller is not support EMIF v16.0 toolkit. This design example is introduced to demonstrate how to run memory test on particular memory address using NIOS II eclipse memory test template. The purpose of this design example is to ease user to determine which memory address is fail on DDR3 read/write transaction.

## **Running the memory test**

1) Run full compilation on testddr3\_nios\_ddr3.qar with Quartus 16.0

2) Launch Quartus Programmer and program testddr3.sof to the MAX 10 FPGA Development Kit

3) Launch NIOS II 16.0 Software Build Tools for Eclipse

4) Go to File Tab and click NIOS II Application and BSP from Template

5) Set as below and click finish:

- SOPC Information File name : q\_sys.sopcinfo
- Project name : Memory\_Test\_MAX10\_DDR3
- Project Template: Memory Test

| emplate                                                                       | ooard support package based on a software example                                                                                      |  |
|-------------------------------------------------------------------------------|----------------------------------------------------------------------------------------------------|--|
| Target hardware information                                                   |                                                                                                    |  |
| SOPC Information File name:                                                   | \software\software\Test_2017\q_sys.sopcinfo                                                                                            |  |
| CPU name:                                                                     | nios2_qsys_0 v                                                                                                    |  |
| Application project                                                           |                                                                                                    |  |
| Project name: Memory_Test                                                     | _Max10_DDR3                                                                                                    |  |
| Line defends in entire                                                        |                                                                                                    |  |
|                                                                               |                                                                                                    |  |
| Project location: C:\Users                                                    | s\boonchie\software\software\Test_2017\software                                                                                        |  |
| Project template                                                              |                                                                                                    |  |
| Templates                                                                     | Template description                                                                                                    |  |
| Hello Freestanding                                                            | Memory Test allows you to test the RAM and flash memory on your board. The application presents a menu to choose which memory to test. |  |
| Hello World Small                                                             |                                                                                                    |  |
| Helio World Small<br>Memory Test<br>Memory Test Small<br>Simple Societ Societ | Because the RAM test is destructive, do not run the RAM test on any memory being used by                                               |  |

6) Under Project Explorer, right click *Memory\_Test\_MAX10\_DDR3\_bsp*. Move to *Nios II* and click *Generate BSP* 

7) Under Project Explorer, right click *Memory\_Test\_MAX10\_DDR3*. Move to *Run AS* and click *3 Nios II Hardware* 

8) Under Nios II Console Tab, type 'a' then 'enter' to select 'Test RAM'

9) Follow the instruction by enter start and end address range to test the RAM. For this Qsys design, the DDR3 address range is 0x0000\_0000 to 0X07ff\_ffff

## **Downloads**

- Qsys\_sopcinfo.zip q\_sys.qsys and q\_sys.sopcinfo
- Output\_files.zip Compilation output files including *testddr3.sof*